## Πληροφορική Β Γυμνασίου Φύλλο Ασκήσεων 4 Κεφάλαιο 8 : Επεξεργασία Δεδομένων και Υπολογιστικά Φύλλα

## Ο πίνακας που θα δημιουργήσετε

|   | A                     | В          | С          | D          | E          | F       | G |
|---|-----------------------|------------|------------|------------|------------|---------|---|
| 1 | ΕΤΗΣΙΑ ΑΝΑΦΟΡΑ ΕΞΟΔΩΝ |            |            |            |            |         |   |
| 2 | είδος                 | 1o TPIMHNO | 20 TPIMHNO | 30 TPIMHNO | 40 TPIMHNO | ΣΥΝΟΛΟ  |   |
| 3 | ΑΝΑΛΩΣΙΜΑ             | 85000      | 84500      | 76400      | 75300      | 321200  |   |
| 4 | TZAMIA                | 48900      | 74800      | 88200      | 71000      | 282900  |   |
| 5 | XAPTI                 | 89500      | 56000      | 77200      | 65300      | 288000  |   |
| 6 | ΔΙΑΦΟΡΑ               | 38900      | 46500      | 57600      | 66400      | 209400  |   |
| 7 | ΣΥΝΟΛΟ                | 262300     | 261800     | 299400     | 278000     | 1101500 |   |
| - |                       |            |            |            |            |         |   |

## Οδηγίες - Βήματα

- Ανοίξτε το πρόγραμμα Microsoft Excel ή όποιο πρόγραμμα Επεξεργασίας Δεδομένων και Δημιουργίας Υπολογιστικών Φύλλων έχει ο υπολογιστή σας. Αν είναι ήδη ανοικτό, επιλέξτε Δημιουργία και Δημιουργήστε ένα Κενό βιβλίο εργασίας.
- Αποθηκεύστε το Κενό βιβλίο εργασίας στον φάκελο του τμήματός σας και στον υποφάκελο Ασκήσεις Excel, με το όνομα Γραφήματα.
- Πληκτρολογήστε τα περιεχόμενα των κελιών όπως είναι παραπάνω, εκτός από τα κελιά F3-F7 και B7:E7. Η γραμματοσειρά είναι Calibri και το μέγεθος 11στ.
- 4. Εφαρμόστε όλες τις μορφοποιήσεις που φαίνονται παραπάνω.
- 5. Στα κελιά F3:F6 και B7-F7 δημιουργήστε του κατάλληλους τύπους για τον υπολογισμό των αθροισμάτων. Στα κελιά F3:F6 τα αθροίσματα των εξόδων για το κάθε Είδος. Στα κελιά B7:E6 τα αθροίσματα των εξόδων για το κάθε Τρίμηνο. Στο κελί F7 τα ετήσια έξοδα.
- **6**. Επίσης να μορφοποιηθεί ο πίνακας από την **Μορφοποίηση κελιών** και την καρτέλα **Περιγράμματα**, ώστε να έχετε το παραπάνω αποτέλεσμα.
- 7. Επιλέξτε την περιοχή κελιών Α2:Ε6 και από την καρτέλα Εισαγωγή→Γραφήματα, εισάγετε το 1° γράφημα που βλέπετε παρακάτω.
- Αλλάξτε το μέγεθος και την θέση του γραφήματος ώστε να πλησιάζει αυτό της εικόνας.
- 9. Επιλέξτε την περιοχές κελιών Α2:Α6 και F2:F6 και Εισαγωγή→Γραφήματα, εισάγετε το 2° γράφημα της εικόνας.
- **10**. Αλλάξτε το μέγεθος και την θέση του  $2^{00}$  γραφήματος ώστε να πλησιάζει αυτό της εικόνας.

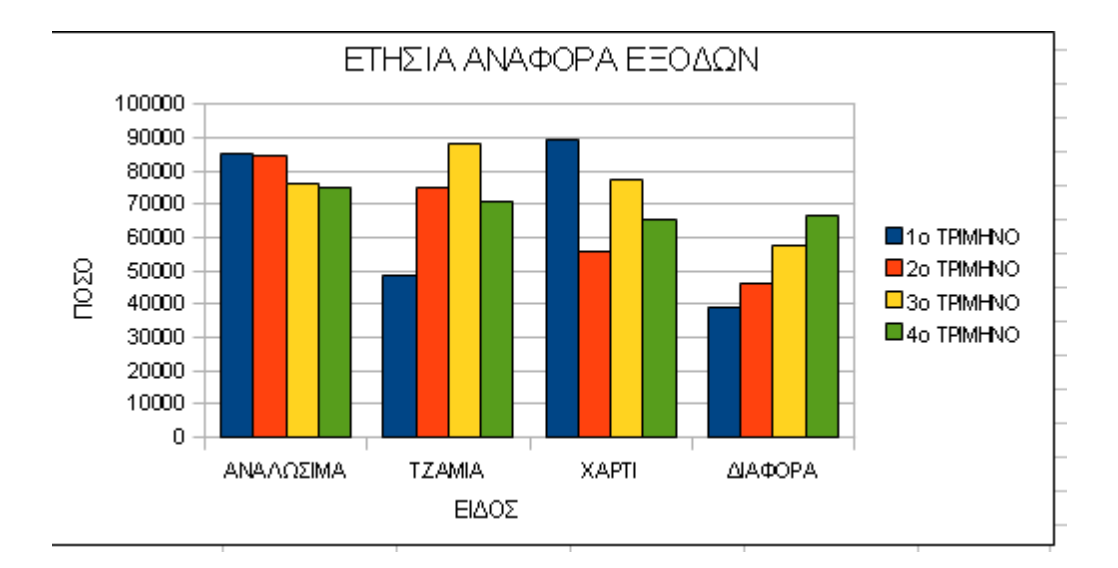

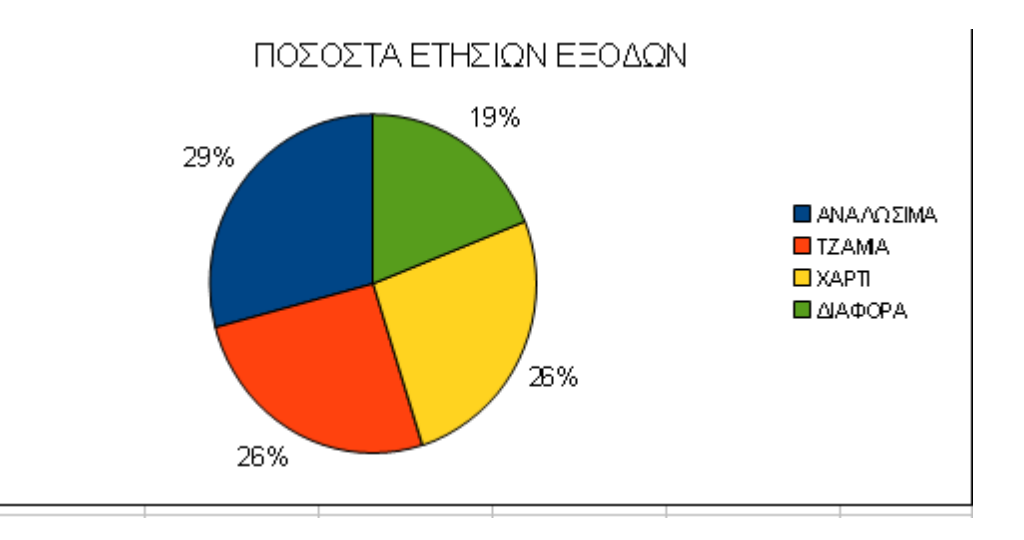